#### วิธีการใส่ภาพ,โลโก้,แผนที่ ของบริษัท, องค์กร, หน่วยงาน

การใส่ภาพ,โลโก้,แผนที่ ของบริษัท,องค์กร,หน่วยงานนั้น ทำให้บริษัทของท่านมีความน่าเชื่อถือมากยิ่งขึ้น เมื่อผู้ที่หางาน สมัครงานค้นหางาน เข้ามาดูในส่วนของหน้าข้อมูลของบริษัทของท่าน ผู้สมัครงานก็จะเห็นภาพโลโก้ ภาพประกอบหน้า รายละเอียดของบริษัท ภาพแผนที่บริษัท และแผนที่ Google map ของที่ตั้งบริษัทของท่าน ซึ่งมีส่วนสำคัญอย่างหนึ่งในการ ตัดสินใจสมัครงานกับทางบริษัทของท่าน ขั้นตอนการใส่ภาพและแผนที่ดังกล่าว เมื่อท่าน Login เข้าสู่ระบบเรียบร้อยแล้ว และ เข้าสู่หน้าแรกของการใช้งานในสถานะผู้ลงประกาศงาน ให้คลิกปุ่ม แผนที่ ขั้นตอนดังกล่าวจะแบ่งออกเป็นส่วนๆ ดังนี้

#### 1. วิธีการใส่ภาพ Logo

การใส่ภาพโลโก้ของบริษัท,องค์กร,หน่วยงานนั้น ทำให้บริษัทของท่านมีความน่าเชื่อถือมากยิ่งขึ้น เมื่อผู้สมัครงานค้นหา งาน จะเห็นภาพโลโก้ของท่านเป็นอันดับแรก ดังนั้นการใส่ภาพโลโก้จึงสำคัญต่อการตัดสินใจสมัครงานของผู้สมัครงาน ขั้นตอนการใส่ภาพโลโก้ มีวิธีดังนี้

1.1 คลิกที่ปุ่ม "Choose File หรือ เลือกไฟล์" เพื่อเลือกภาพโลโก้ของท่าน (ขนาดภาพ 100X100 พิกเซล)

| ใส่ภาพ LOGO                                                                                                    |
|----------------------------------------------------------------------------------------------------|
| ไส่ภาพโลโก้ประกอบในหน้าด้นหางาน ทำให้บริษัทดุดเมืดวามน่าเชื่อถือ เมื่อมีผู้สมัตรงานด้นหางาน แล้วเจองานของบริษัทดุดเ ก็จะโชวโลโก้ ทันที 100 x 100 Pixels<br>พลิกที่ปุ่ม "Choose File หรือ เลือกไฟล์"<br>เพื่อเลือกภาพโลโก้ของท่าน (ขนาดภาพ 100X100 พิกเซล)<br>ขนาด 100 x 100 Pixel ต่องเป็น file ภาพเท่านั้น ( JPG,GIF,PNG )<br>เลือกไฟล์ 1นได้เลือกไฟล์โด<br>() อำทโหลดภาพโลโก้<br>() อำทโหลดภาพโลโก้<br>() ดิ คุ Preview |

| 1.2 เมื่อเลือกภาพโลโก้เรียบร้อยแล้ว คลิกที่ปุ่ม                                                                                                    |                                         | เพื่ออัพโหลดภาพโลโก้ |  |
|----------------------------------------------------------------------------------------------------|-----------------------------------------|----------------------|--|
|                                                                                                    |                                         | ,<br>                |  |
| ใส่ภาพ LOGO                                                                                                    |                                         |                      |  |
| ใส่ภาพโลโก้ประกอบในหน้าค้นหางาน ทำให้บริษัทคุณมีความน่าเชื้อถือ เมื่อมีผู้สมัครงานค้นหางาน แล้วเจองานของบริษัทคุณ ก็จะโชวโลโก้ ทันที 100 x 100 Pixels |                                         |                      |  |
|                                                                                                    |                                         |                      |  |
| ขนาด 100 x 100 Pixel (                                                                                                    | ต้องเป็น file ภาพเท่านั้น ( JPG,GIF,PNC | ā)                   |  |
| เลือกไฟล์ logo.png คลิกเพื่ออัพโหลดภาพโลโก้                                                                                                    |                                         |                      |  |
| ชัพโหลดภาพโลโก้                                                                                                    |                                         |                      |  |
| 🛍 ิลมภาพโลโก้ 💿 ดู Preview                                                                                                    |                                         |                      |  |

# 1.3 การบันทึกภาพโลโก้สำเร็จ กดปุ่ม <mark>×</mark> เพื่อปิดสถานะ การอัพโหลดภาพโลโก้

| ใส่ภาพ LOGO                                                                                                    |
|----------------------------------------------------------------------------------------------------|
| ใส่ภาพโลโก้ประกอบในหน้าค้นหางาน ทำให้บริษัทคุณมีความน่าเชื้อถือเมื่อมีผู้สมัครงานค้นหางาน แล้วเจองานของบริษัทคุณ ก็จะโชวโลโก้ ทันที 100 x 100 Pixels |
|                                                                                                    |
| ขนาด 100 x 100 Pixel ต้องเป็น file ภาพเท่านั้น ( JPG,GIF,PNG )                                                                                       |
| <u>เลือกไฟล์</u> ไม่ได้เลือกไฟล์ใด                                                                                                    |
| ์ (ขอัพโหลดภาพโลโก การบันทึกภาพโลโก้สำเร็จ กดปุ่ม X เพื่อปิด                                                                                         |
| <ul><li>✓ บันทึกภาพ Logo สำเร็จ</li></ul>                                                                                                    |
| ่าาาาร์ และ และ และ และ และ และ และ และ และ และ                                                                                                    |

1.4 หากท่านต้องการแก้ไขหรือลบภาพโลโก้ คลิกที่ปุ่ม **ติ ิลบภาพโลโก้** เพื่อทำการอัพโหลดภาพโลโก้ใหม่ตาม ขั้นตอนข้างต้น

1.5 หากท่านต้องการดูภาพโลโก้ที่แสดงในหน้าของข้อมูลบริษัท คลิกที่ปุ่ม 💿 ด Preview

#### 2. วิธีการใส่ภาพประกอบหน้ารายละเอียดของบริษัท

การใส่ภาพประกอบหน้ารายละเอียดของบริษัท จะเป็นภาพเกี่ยวกับกิจกรรมภายในบริษัท หรือเป็นภาพที่สื่อลักษณะ ของประเภทของธุรกิจของบริษัท ทำให้หน้าข้อมูลบริษัทของท่านมีสีสันดึงดูดผู้สมัครงานหรือสื่อถึงประเภทธุรกิจของบริษัทของ ท่าน ขั้นตอนการใส่ภาพประกอบหน้ารายละเอียดของบริษัท มีขั้นตอนดังนี้

2.1 คลิกที่ปุ่ม "Choose File หรือ เลือกไฟล์" เพื่อเลือกภาพประกอบหน้ารายละเอียดของบริษัทของท่าน (ขนาดภาพ
750×100 พิกเซล)

| ใส่ภาพประกอบหน้ารายละเอียดของบริษัท                                                                                                    |
|----------------------------------------------------------------------------------------------------|
| ใส่ภาพประกอบในหน้าบริษัท ทำให้บริษัทคุณมี สี่สัน และภาพกิจกรรมต่างๆ ขนาดของภาพ 750x100 Pixel                                                                                                    |
| คลิกที่ปุ่ม "Choose File หรือ เถือกไฟล์"<br>เพื่อเลือกภาพประกอบหน้ารายละเอียดของบริษัทของท่าน<br>(ชนาดภาพ 750X100 พิกเซอ)   กองเป็น file ภาพเท่านั้น (JPG,GIF,PNG)     เลือกไฟล์   ในได้เลือกไฟล์ใด |
|                                                                                                    |

2.2 เมื่อเลือกภาพประกอบหน้ารายละเอียดของบริษัทเรียบร้อยแล้ว คลิกที่ปุ่ม
อัพโหลดภาพประกอบหน้ารายละเอียดของบริษัท

| ใส่ภาพประกอบหน้ารายละเอียดของบริษัท                                                             |  |
|-------------------------------------------------------------------------------------------------|--|
| ใส่ภาพประกอบในหน้าบริษัททำให้บริษัทคุณมี สีสัน และภาพกิจกรรมต่างๆ ขนาดของภาพ 750x100 Pixel      |  |
| JOBMOBI ภาพประกอบหน้ารายละเอียดของบริษัท<br><sup>www.jobmobi.com</sup> ขนาดของภาพ 750x100 Pixel |  |
| ขนาด 750 X 100 Pixel ต้องเป็น file ภาพเท่านั้น ( JPG,GIF,PNG )                                  |  |
| เลือกไฟล์ Untitle คลิกเพื่ออัพโหลดภาพประกอบหน้ารายละเอียดของบริษัท                              |  |
|                                                                                                 |  |
| ่⊞ี่ ลบภาพประกอบ<br>⊗ดู Preview                                                                 |  |

2.3 การบันทึกภาพประกอบหน้ารายละเอียดของบริษัทสำเร็จ กดปุ่ม X เพื่อปิดสถานะ การอัพโหลดภาพประกอบหน้า รายละเอียดของบริษัท

| 🗸 บันทึกภาพประกอบหน้ารายละเอียดของบริษัท สำเร็จ                            | ×             |
|----------------------------------------------------------------------------|---------------|
| 2.4 หากท่านต้องการแก้ไขหรือลบภาพประกอบหน้ารายละเอียดของบริษัท คลิกที่ปุ่ม  | 🛅 ลบภาพประกอบ |
| เพื่อทำการอัพโหลดภาพโลโก้ใหม่ตามขั้นตอนข้างต้น                             |               |
| 2.5 หากท่านต้องการดูภาพประกอบหน้ารายละเอียดของบริษัทที่แสดงในหน้าของข้อมูล | าบริษัท       |

คลิกที่ปุ่ม

🔍 ดู Preview

## 3. วิธีการใส่ภาพแผนที่บริษัท

การใส่ภาพแผนที่บริษัท เพื่อให้ผู้สมัครงานรู้ที่ตั้งของบริษัทว่าบริษัทของท่านนั้นตั้งทำการอยู่ที่ใด และเป็นส่วนสำคัญใน การเดินทางกรณีที่ท่านมีการนัดสัมภาษณ์ผู้สมัครงาน ทำให้ผู้สมัครงานสามารถดูที่ตั้งบริษัทจากภาพแผนที่ได้ ขั้นตอนการใส่ ภาพแผนที่บริษัท มีขั้นตอนดังนี้

3.1 คลิกที่ปุ่ม "Choose File หรือ เลือกไฟล์" เพื่อเลือกภาพแผนที่บริษัทของท่าน (ขนาดของภาพ กว้าง 750 พิกเซล)

| ภาพแผนที่บริษัท                                                                        |
|----------------------------------------------------------------------------------------|
| ภาพแผนที่ประกอบ ที่ตั้งของบริษัท ขนาดของภาพ Width 750 Pixel                            |
| พidth 750<br>คลิกที่ปุ่ม "Choose File หรือ เลือกไฟล์" เพื่อเลือกภาพแผนที่บริษัทของท่าน |
| รภาพเท่านั้น (JPG,GIF,PNG)<br>เลือกไฟล์ ไม่ใต้เลือกไฟล์ใด                              |
| ชัพโหลดภาพแผนที่บริษัท                                                                 |
|                                                                                        |
| ่⊞ี่ ลบภาพแผนที่บริษัท 💿 ดู Preview                                                    |
|                                                                                        |

3.3 การบันทึกภาพแผนที่บริษัทสำเร็จ กดปุ่ม X เพื่อปิดสถานะ การอัพโหลดภาพแผนที่บริษัท

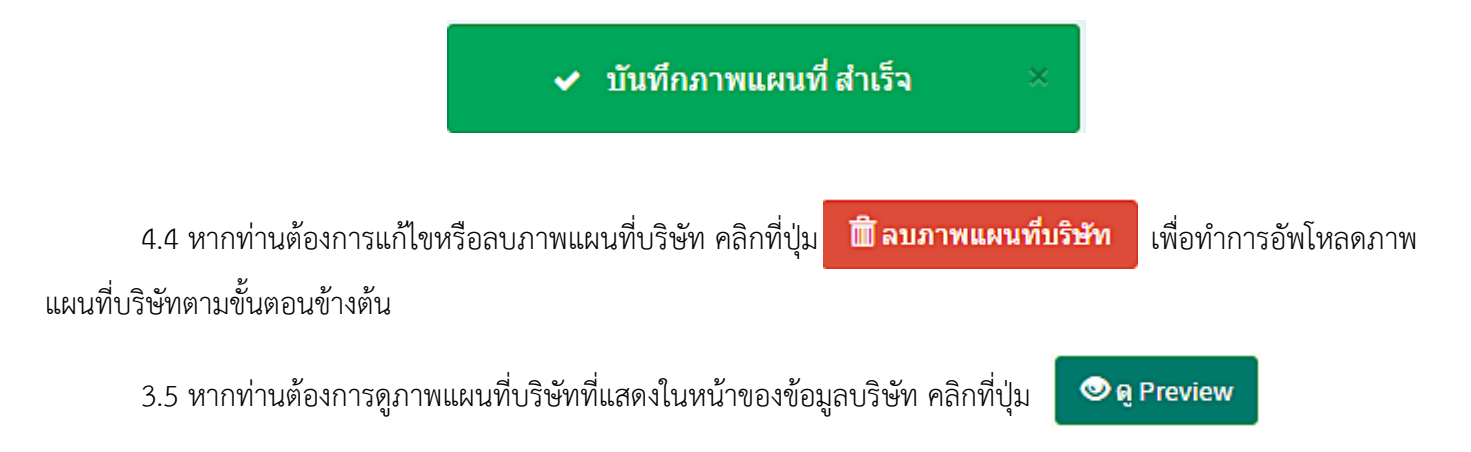

### 4. วิธีการใส่แผนที่ Google map ที่ตั้งบริษัท

แผนที่ Google Maps คือบริการของ Google ที่ให้บริการ เทคโนโลยีด้านแผนที่ประสิทธิภาพสูง ใช้งานง่าย สามารถ แสดงข้อมูลตำแหน่งที่ตั้งของบริษัทของท่านว่าบริษัทของท่านนั้นตั้งอยู่สถานที่ใดตำแหน่งใดในแผนที่ การใส่แผนที่ Google map ของที่ตั้งบริษัท มีขั้นตอนดังนี้

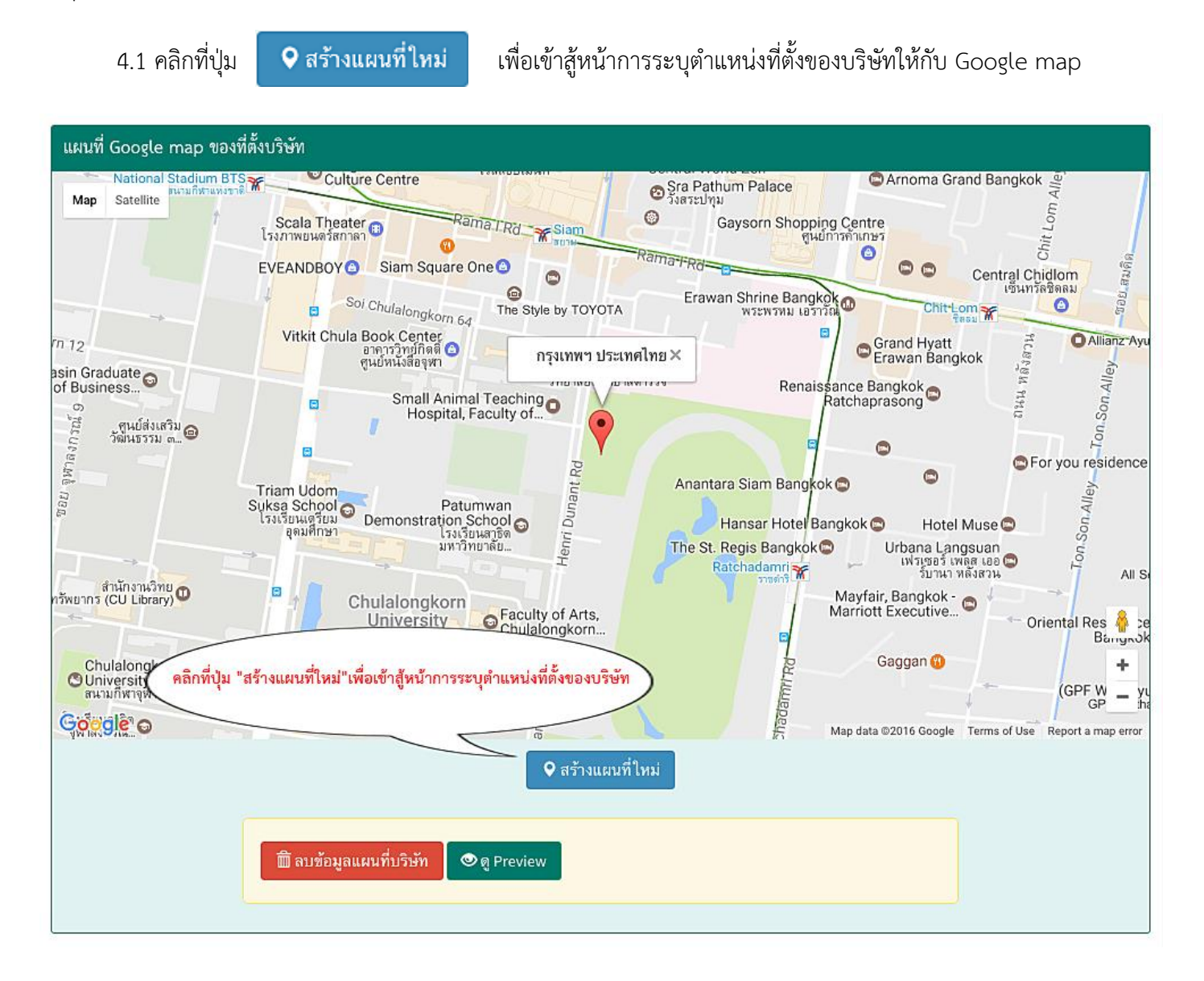

4.2 จากนั้นเข้าสู่หน้าการสร้างแผนที่ Google map ที่ตั้งบริษัท Google map จะแสดงพื้นที่บริเวณใกล้เคียงกับจุดที่ ท่านอยู่ในขณะนั้น หากบริเวณนั้นไม่ใช่พื้นที่ตั้งบริษัทของท่าน สามารถลากจุดสีแดง 💎 ไปตรงบริเวณของที่ตั้งของบริษัทได้ (คำแนะนำ ควรระบุที่ตั้งให้จุดสีแดงอยู่บริเวณใกล้เคียงกับที่ตั้งของบริษัทของท่านให้ใกล้เคียงมากที่สุด) ดังภาพตัอย่าง

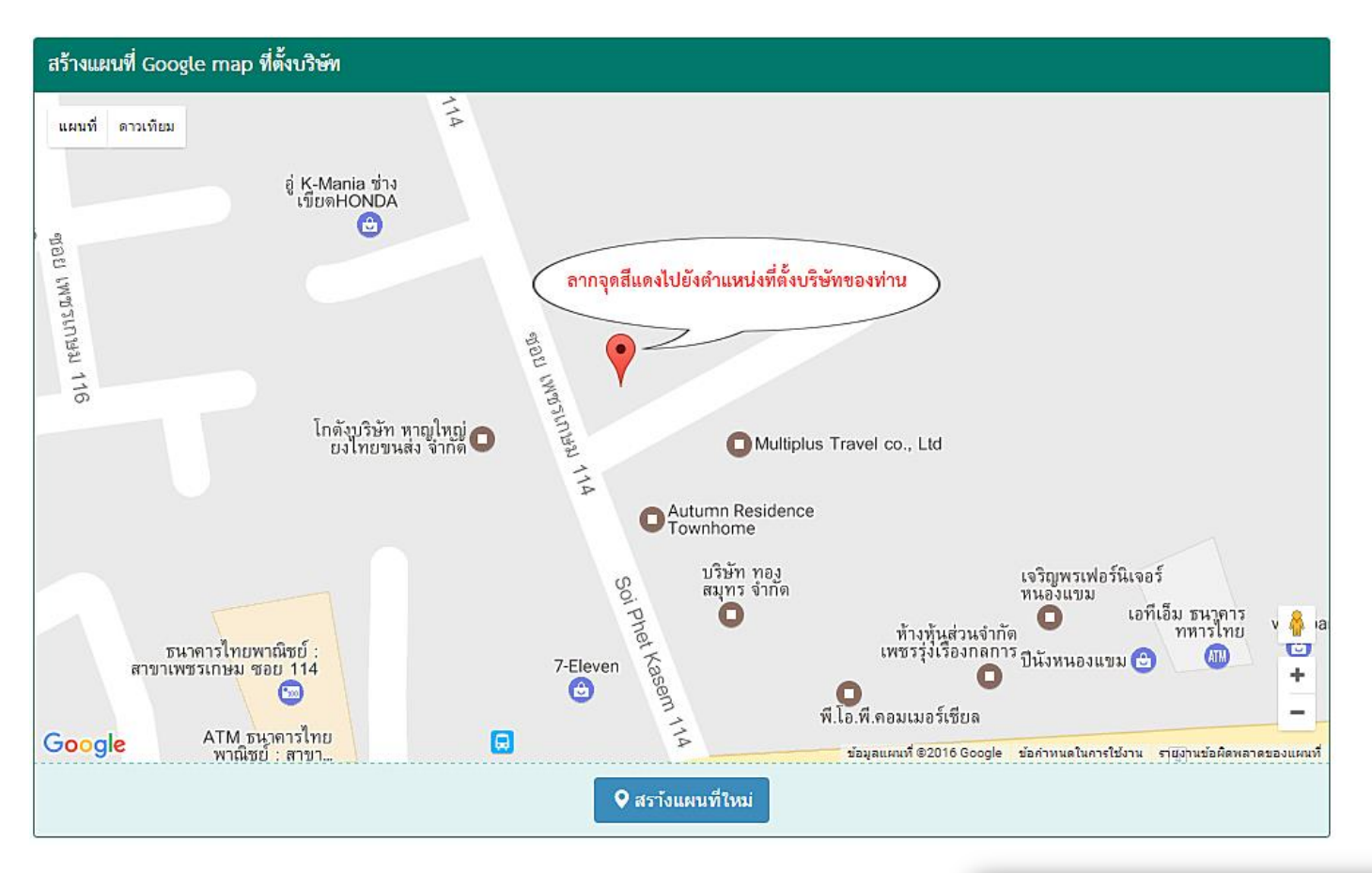

4.3 คลิกที่ปุ่ม 🛛 🛛 สร้างแผนที่ใหม่ เพื่อบ่

เพื่อบันทึกตำแหน่งที่ตั้ง

4.4 เมื่อบันทึกสำเร็จ แผนที่จะแสดงตำแหน่งที่ตั้งที่ท่านได้ทำการบันทึกไว้ ดังภาพ

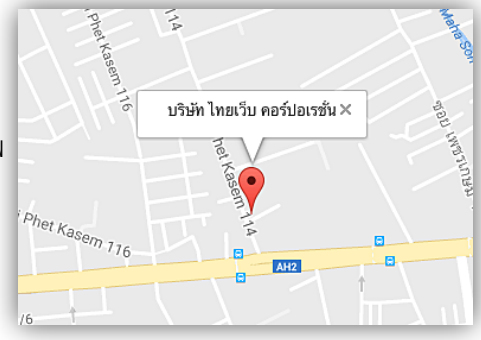

4.5 หากท่านต้องการสร้างแผนที่ Google map ใหม่หรือต้องการแก้ไข คลิกที่ปุ่ม

오 สร้างแผนที่ใหม่

4.6 ในกรณีที่ท่านได้ทำการระบุตำแหน่งก่อนหน้าแล้ว ถ้ายังไม่ต้องการให้แสดงที่ตั้งในแผนที่ Google map

คลิกที่ปุ่ม 🗊 ิลบข้อมูลแผนที่บริษัท